## How To Make A Minecraft Server Icon

Creating server icons is not simple. You have got to think about design necessities, file size limits, and format restrictions which will really feel constrictive to the inventive course of.

We're sharing all of the technical aspects, design tips, and upload necessities you'll want to make a Minecraft server icon with ease with out comprising creativity. All you want to prepare for the tutorial is a browser to access a free online editor and a reliable system to complete every step.

- 1. Discover a picture for your Minecraft server icon
- 2. Upload image to the PNG Maker
- 3. Edit Minecraft server icon
- 4. Export and upload to Minecraft Server

Step one: Find a picture in your Minecraft Server Icon

Let's begin the tutorial by discovering an image for the Minecraft server icon. A couple of concepts to think about are initials representing the server title, customized logos to ascertain a singular id, creative symbols, and game characters. You can use Pinterest and Google to browse present server icons for more inspiration. Below are a few examples.

Step Two: Add Image to the PNG Maker

Open your browser and visit the PNG Maker by Kapwing to start creating your Minecraft server icon. All server icons needs to be 64 x sixty four pixels with a PNG file extension, and this free tool simply supports both requirements. Be happy to make use of the PNG Maker on any gadget, like a cell phone, pill, or computer.

From here, you may have just a few choices for opening the editor. You'll be able to faucet or click the get began button to start with a blank canvas, add a file from the file browser, or you possibly can paste a picture hyperlink. The second possibility is ideal if you already have an image saved on your device.

In the event you need help finding the perfect image, select the get began button, then use the Plugins device to browse photographs from Pixabay and Pexels. In addition to images, Pixabay provides free illustrations and vectors by proficient creators, good for server icons. Type a descriptive term in the search bar, then faucet or click the search button to generate results. Beneath is an instance of what you'll be able to anticipate to find with the Pixabay plugin.

## Step Three: Edit Minecraft Server Icon

To resize the canvas to the optimal dimensions for a server icon, click Customized beneath Output Size on the right aspect of the Studio and sort 64 in each area. Then, click on Achieved to save lots of the changes.

Click on or tap the eraser to open the take away background device. It will convert your picture to a PNG and make the background transparent. You can regulate the eraser dimension, or use the magic wand tool to rapidly select and isolate the background from the icon. You can zoom in or out to make precise edits.

If your image is already clear and you might want to take away the background color from the canvas, click the clear icon below Background Coloration.

With the design specifications full, we will begin customizing the server icon. You need to use the elements device to browse shapes and emojis and use the image search device to find overlays, graphics, and borders. Drag the ends to scale the size and reposition your ingredient on the canvas.

You should utilize the modify device to alter the looks of your server icon if you would like a distinct look. Choose the image, click on Alter, then drag the circle from left to right to decrease or improve the depth of a setting. You can too click Filters and select between 17 options. Click on a filter to view a preview.

This is a earlier than and after of the server icon after utilizing the alter device.

Step Four: Export and Add to Minecraft Server

Review your icon, then choose the export image button at the highest of the PNG maker to begin processing the undertaking.

When it's finished processing, change the file title to 'server-icon.' This file name is required to upload the icon to your Minecraft server, then click on Obtain to put it aside to your device. You'll be able to register with an e mail deal with to take away the watermark free of charge and you will have a free workspace to retailer and edit content material for up to two days.

Open your server information and drag and drop the file from your desktop or download folder into the root listing of your Minecraft server. Launch and refresh your Minecraft server and your new icon ought to appear for all to view!

Create a server icon or profile picture for different platforms by studying the articles under, and stay in contact with the Kapwing team by following us on Instagram and Twitter. For minecraft enhancing tutorials for contemporary creators, visit our YouTube channel.